# **INDUCED POLARISATION:**

## step-by-step operation of VIP 10 000 Tx and ELREC Pro Rx

#### PRINCIPLE OF INDUCED POLARIZATION METHODS

The Induced Polarization (IP) is a phenomenon which occurs with some types of minerals such as sulphide particles. It is equivalent to a charge / discharge behaviour of capacitors when currents are switched on and off.

When IP effects are present, a decay curve is observed at the receiving electrodes when the pulse of current is switched off. The chargeability is a measurement of this decay. Several chargeability windows can be measured for better define the shape of this decay.

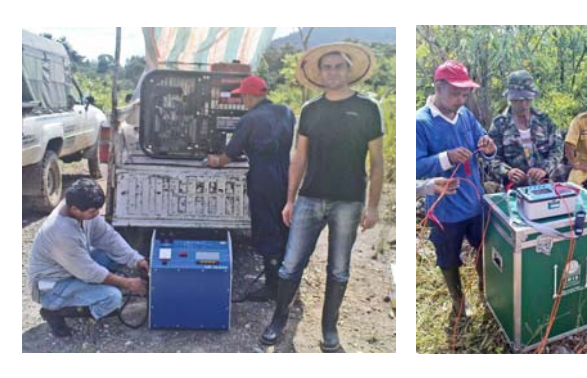

#### current IAB

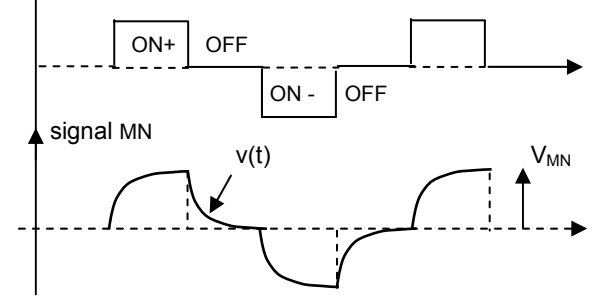

DEFINITION OF THE INDUCED POLARIZATION PARAMETER: CHARGEABILITY =  $\int v(t) dt / V_{MN} \Delta t$ unit of chargeability: mV / V, or per mil

#### **RECOMMENDATIONS TO GET** GOOD QUALITY IP DATA

- decrease the ground resistance of the electrodes as much as possible to have the maximum current available from the transmitter use the stacking process at the receiver to increase the signal-to-noise ratio

## **MINERAL EXPLORATION HIGH PRODUCTIVITY SURVEYS**

Massive and disseminated sulphide ore body detection

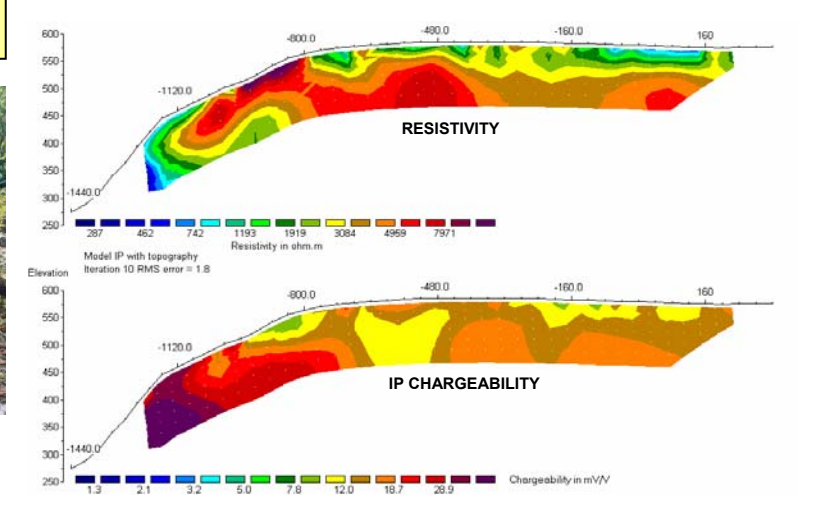

#### **ELECTRODE CONFIGURATIONS**

Various electrode arrays can be used, such as dipole-dipole, pole-dipole, pole-pole, gradient, ....

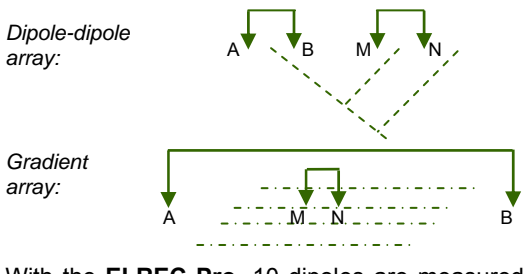

With the ELREC Pro, 10 dipoles are measured at the same time (d1 to d10), which decreases the duration of the survey: d1 d2 d3 d10

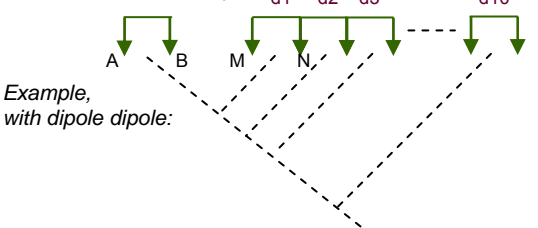

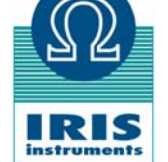

IRIS Instruments, 1, avenue Buffon, BP 6007, 45060 Orléans cedex 2, France Tel: + 33 2 38 63 81 00 Fax: + 33 2 38 63 81 00 Email: iris@iris-instruments.com Web site: iris-instruments.com

## VIP 10 000 TRANSMITTER OPERATION: FIELD SET-UP

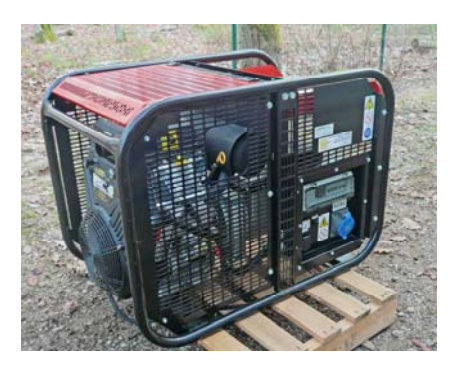

#### MOTOR GENERATOR (EP 20 000)

- 20 kVA, 220V, 60Hz, 3 phase voltage regulated motor generator (MG)
- the metallic frame of the motor generator must be connected to a grounded electrode, for the safety of the operator
- check oil and gas levels in the MG before starting the engine
- connect the cable between the MG and the VIP
- start the MG (key ON), switch ON the circuit breaker of the MG
- check on the VIP meter that the voltage is between 180 and 240V
- warning: voltages greater than 250V can damage the VIP
- wait for the motor to be warm before transmitting the full power
- use synthetic 5W30 oil (2.3I) and unleaded gas with octane grade > 87

preheat fault indicator LCD display output terminals

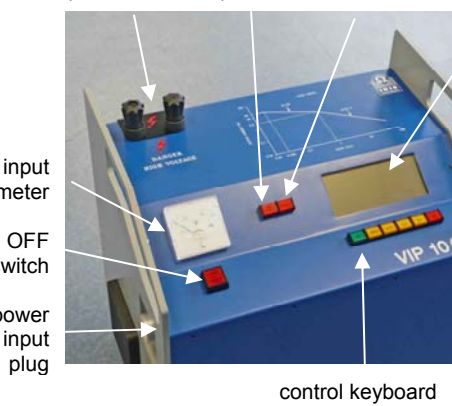

voltmeter

ON OFF switch

> power input

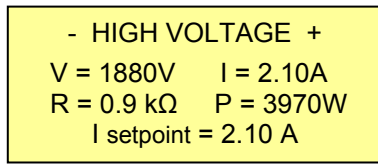

VIP DISPLAY: V: output voltage I: output current **R**: ground resistance **P**: output power  $V = R \times I$ ;  $P = V \times I = R \times I^2 = V^2 / R$ 

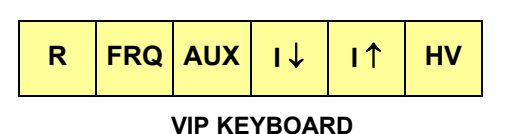

TIME PROGRAMMING: insert the programming key to modify the time parameters, for instance: ON time: 0.25, 0.5, 1; 2 (standard), 4 or 8s

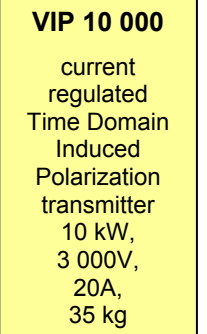

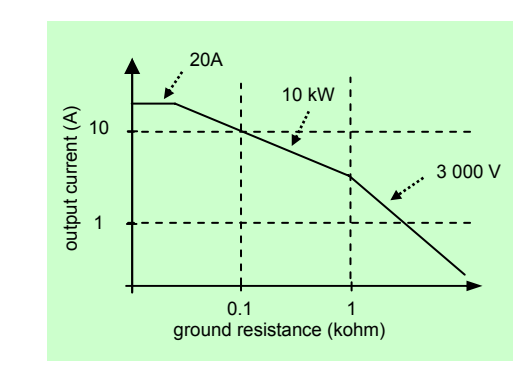

VIP 10 000 LOAD LIMITS: max current vs ground resistance

#### VIP OPERATING PROCEDURE

- connect the electrodes to the VIP output terminals
- press the "ON/OFF" button. The VIP displays "VIP self test, do not touch any key", then, after 20s: "VIP ready, time domain 2s on 2s off"
- press the "R" key to measure the ground resistance:  $R = 0.9 k\Omega$
- press the "HV" key. The VIP starts injecting 100mA. The maximum current which the VIP can transmit depends on the ground resistance R of the electrodes, from  $20\Omega$  to  $60 \text{ k}\Omega$  (see diagram).
- to quickly increase the current, press the " $I^{\dagger}$  key. The successive values are 50, 100, 200, 500mA, then 1, 2, 5A, ...
- to increase the current by step of 100mA, press the "I 1" key, then the "R" key until the new value of the current is displayed
- when the maximum current is reached, the alarm sounds and the display shows "I MAX"
- to decrease the current by step of 100mA, press the " $\downarrow$ " key - during the injection of current, the displays gives the values of the
- output voltage, current, resistance and power (see left)
- to stop the injection of the current, press the "HV" key
- in case of emergency, press the "ON/OFF" button

| MESSAGE            | INDICATION                       |
|--------------------|----------------------------------|
| OVERHEAT           | too high internal temperature    |
| INPUT POWER LOSS   | motor generator weakness         |
| INPUT OVER CURRENT | internal short circuit           |
| NO OUTPUT CURRENT  | check electrodes, or internal pb |
| NO OUTPUT VOLTAGE  | check electrodes                 |
| OUTPUT OVER POWER  | reduce injected current          |
| LOAD VARIATION     | stabilize ground resistance      |
| OUTPUT FILTER OPEN | measuring board problem          |
| RANGE ERROR        | stabilize ground resistance      |

supply voltage high voltage  $\sqrt{\Lambda} \frac{AC}{AC}$ +0 |- [0 input output CPU PRINCIPLE OF VIP TRANSMITTERS SAFETY WARNING

lethal voltages are present on the output terminals when the High Voltage (HV) key is lighted

MAIN ERROR MESSAGES OF VIP TRANSMITTERS

## **ELREC Pro RECEIVER OPERATION: FIELD SET UP**

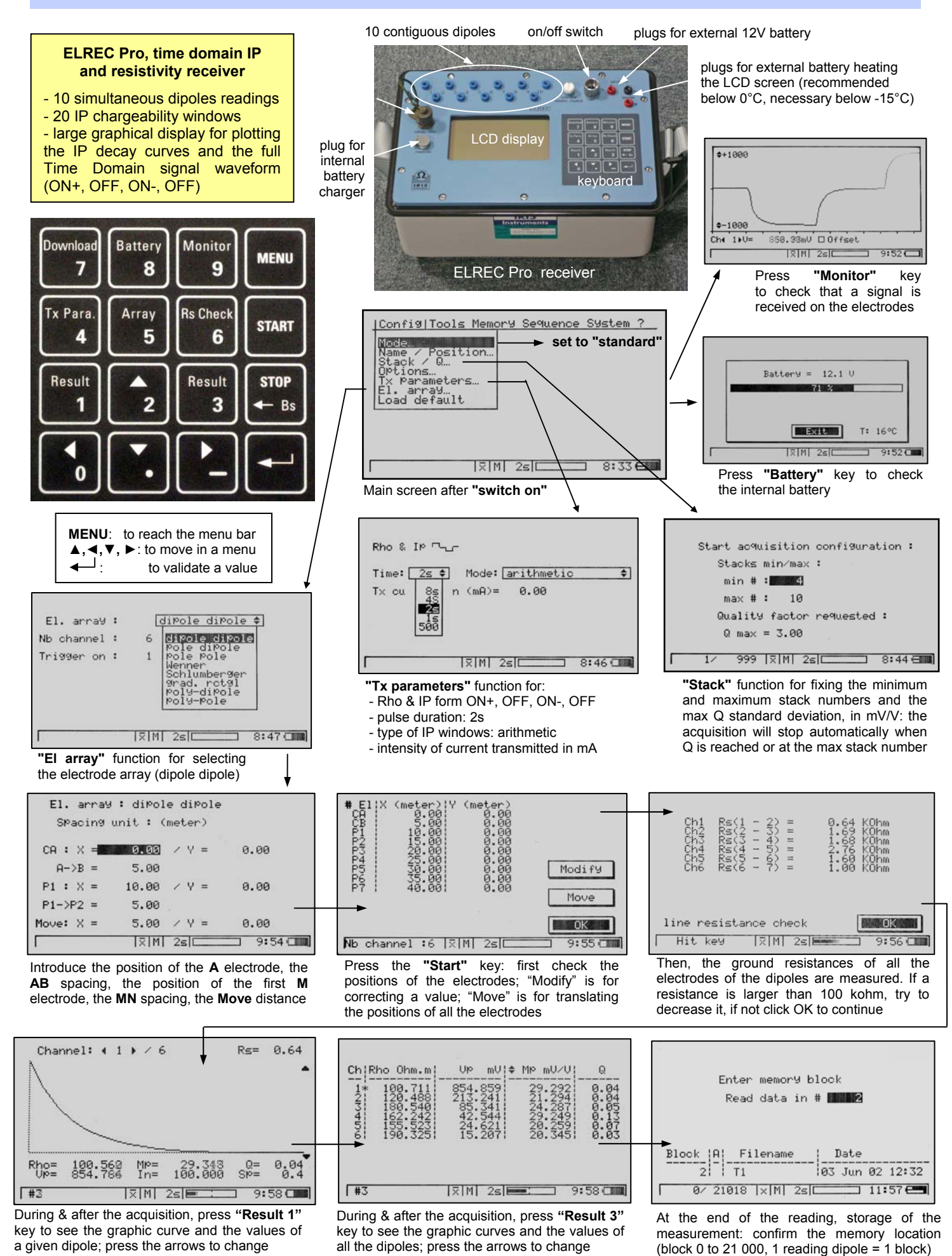

## **ELREC Pro RECEIVER OPERATION: DATA TRANSFER & PROCESSING**

#### • TRANSFER THE DATA FROM THE ELREC TO THE PC:

- connect the serial cable to the ELREC and to the PC, run the PROSYS software
- click on "<u>communication</u>", "<u>data download</u>", "SYSCAL Pro / ELREC Pro"",
- give the first and last memory block number to transfer
- switch the ELREC on, press the "Donwload" key,
- at the end of the transfer, a name must be given to the file transferred (test-1.bin): repeat the operation for other data transfers if necessary.
- data are displayed, one reading (block) per line, with the co-ordinates (spa1, ...4) of the electrodes, and the values of resistivity (Rho), voltage (Vp), current (In), quality Q (Dev), chargeability (M, M1 to M20)
- the ELREC can then be switched off.

### -2010 Efrec 10 Svscal V9....V11 / Efrec Nom du fichier test-1.bir Туре Binary (\*.bin)

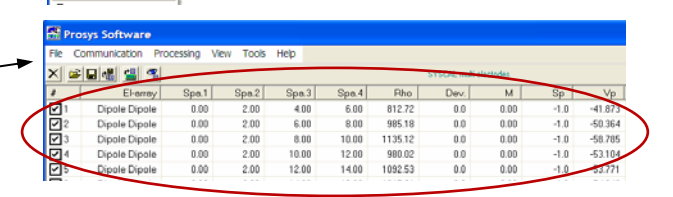

## • CHECK AND PROCESS THE DATA BEFORE INTERPRETING THEM:

- click on "processing" and "filtering" or "auto filtering" to eliminate the data with high deviations (ex: only keep the readings which have a quality coeff. < 1mV/V) or with a good Vp signal
- click in a box to ignore □ or to validate □ a reading click on "processing" and "modify spacing" to modify the abscissa (X value) of the electrodes of a file, if the data of this file have been obtained after a translation of a first sequence. Introduce the value of the translation (ex: 360m) for spa1, 2, 3, and 4 electrode co-ordinates.

• if two files have to be merged, because they are successive segments of the same profile:

- click on "file, open", give the name of the 1<sup>st</sup> file • then click on "file", "add", give the name
- of the 2<sup>nd</sup> file to merge with the 1<sup>st</sup> one
- then click on "file", "save as" to give a name for the new combination file.
- click on "processing" and "insert topography", to give Z spacing values for the electrodes; an interpolation function for the points located between two Z referenced **View** electrode positions is available Level
  Level
  Level
  Level
  Level
  Level
  Level
  Level
  Level
  Level
  Level
  Level
  Level
  Level
  Level
- click on the "Rho" of the table header to display the curves of the voltage measured at various depth levels. Check these values by validating the various levels selectively (clicking in the level boxes). Large spikes may represent bad data readings

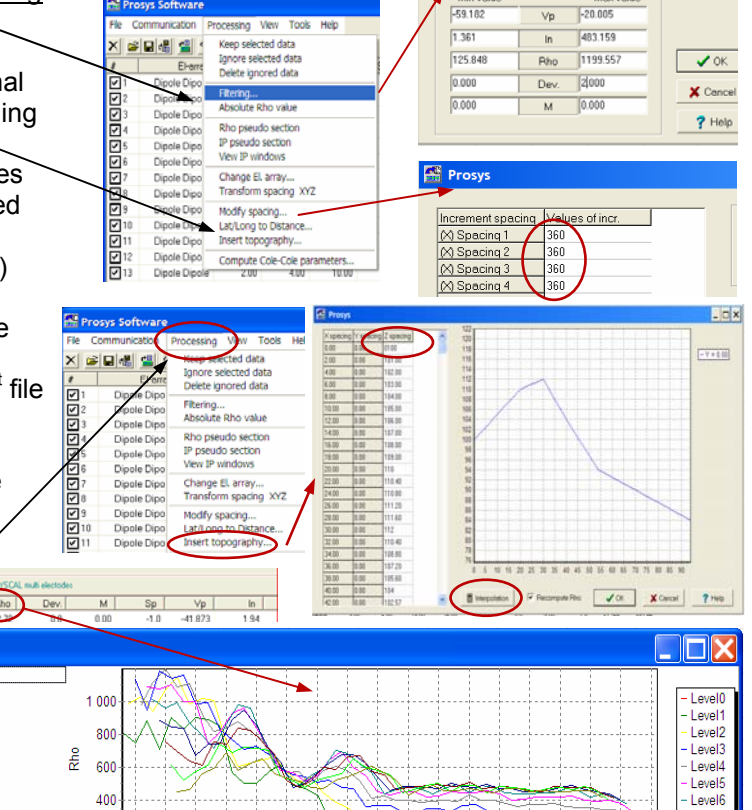

Level7

Level

- Level9 - Level1

click on "processing" and on "rho pseudo section" to display a color image of the apparent resistivity

Leve

#### • MAKE A FILE READABLE BY THE INTERPRETATION SOFTWARE:

 click on "file", "export and save", 🚰 Prosys × "Res2Dinv / Res3Dinv". Nom du fichie test 1.da then click on "Res2Diny" 🚰 Prosys Software test-1.bir confirm the name [vpe Communication P View Tools Help Dipole Dipol of the current file 🗳 Open. • Open last file. Spa.1 Spa.2 Spa.3 to export: test-1.bin Save as. give a name to the file Export a ElecImage X location distance Import Electre file Along ground surface 🗸 Res2dinv which will be read True horizo Resix by Res2Dinv: test-1.dat Display options.. Resix IP.. 🗸 Res3dim

200

10

15 20 25

30

35 40 45

50 55 60 65 70 75 80 85 90

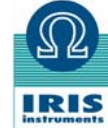

IRIS Instruments, 1, avenue Buffon, BP 6007, 45060 Orléans cedex 2, France Tel: + 33 2 38 63 81 00 Fax: + 33 2 38 63 81 00 Email: iris@iris-instruments.com Web site: iris-instruments.com